## ブラウザからマイページにログインした場合のアクセス方法 ~履修目的として「認定/専門理学療法士更新」を選択した場合~

★e ラーニング申込時に選択した履修目的の確認方法:

「生涯学習管理」→「セミナー申込状況確認」→該当申込の履修目的欄

| ・確認 | 生涯学習管理 | 法人学会・研究会 | 演題管理 | 職能管理 | お支払い管理 |
|-----|--------|----------|------|------|--------|
|     |        |          |      |      |        |
|     |        |          |      |      |        |
| 重   | 要なお知らせ |          |      |      |        |

(2)「履修状況確認」をクリックします。

| 登録内容の変更・確認  | 生涯学習管理 | 法人学会・研究会     | 湏 |
|-------------|--------|--------------|---|
| 履修状況確認      |        | 各種検索・申込      |   |
| > 履修状況確認    |        | > セミナー検索・申込  |   |
| > 修了証・認定証出力 | J      | > セミナー申込状況確認 |   |

(3)「認定理学療法士(更新)」または「専門理学療法士(更新)」タブの「履修状況確認」をクリックします。

| 前期研修 | 後期研修 | 登録 | 理学療法士(更新) | 認定理学療法: | 士(新規) | 専門理学療法 | 法士(新規 | 認定理学療法士(更新) | Ā | 専門理学療法士(更新) |
|------|------|----|-----------|---------|-------|--------|-------|-------------|---|-------------|
|      |      |    | 次回更新年度    |         |       |        |       |             |   |             |
|      |      |    | 取得日       |         |       |        |       |             | ſ |             |
|      |      |    | 有効期限      |         |       |        |       |             |   | 腹惨仄沉唯認      |
|      |      |    | 更新回数      |         |       |        |       |             |   |             |

(4)「活動履歴」の「履修履歴」をクリックします。

| 1040 | 시작 | 種別 | 取得日 | 点数 | 必須要作 |
|------|----|----|-----|----|------|
|      |    |    |     |    |      |
|      |    |    |     |    |      |
|      |    |    |     |    |      |
|      |    |    |     |    |      |
|      |    |    |     |    |      |
|      |    |    |     |    |      |

(5)「e ラーニング」をクリックすると、視聴画面へ遷移します。

| セミナー系 | _ | 点 0 | _ | 詳細 eラーニング |
|-------|---|-----|---|-----------|
|       |   |     |   |           |